## BAB 4 CHART DAN GRAPHICS

Oracle Graphics Designer dapat digunakan untuk membuat berbagai macam graph dan chart termasuk bar chart, line plot dan pie chart. Pada umumnya, obyek grafik yang didesain dengan Oracle Graphics ditempatkan pada form atau report.

## 8.1. Menambahkan Chart pada Form

Pada contoh berikut, *Oracle Object Graphics* akan ditempatkan pada Master/Detail form. Sebelumnya, buat atau buka file Master/Detail form yang menggunakan table DEPARTMENT sebagai master form dan table EMPLOYEE sebagai detail form. Chart yang ditempatkan pada form ini akan membandingkan nilai SALARY employee yang berada pada satu department.

Mula-mula dibuat Master/Detail form seperti ini :

| DEPTEMP:    | CANVAS2 ( DEPARTMENT      | )                         |                        |                           |                 |
|-------------|---------------------------|---------------------------|------------------------|---------------------------|-----------------|
| 🗅 🚅 🖯       | 🙂 💥 🐺   🗶 🗈 I             | 6   🖉   Ø 🛛 🙀             | Canvas: CANVAS2        | Block: DEPARTM            | ENT - ?         |
| Tahoma      |                           | • 8                       | • B <i>I</i> <u>U</u>  |                           |                 |
|             | )  16  32  48  64  80  96 | 112 128 144 160 176 192 2 | 208 224 240 256 272 28 | 8 304 320 336 352 368 384 | 400 416 432 448 |
| Q 4 16      | Departments               |                           |                        |                           |                 |
| - 32        | Dept. Name DNAME          | De                        | ept. Number DNUME      |                           |                 |
|             | Mgr. Ssn MGRSSN           | Mgr                       | . Start Date MGRSTAR   | TDATE                     |                 |
| 2 2 64      |                           |                           |                        |                           |                 |
| 008         | Employees                 |                           |                        |                           |                 |
| T 🗆 96      | First Name                | Last Name                 | Salary                 |                           |                 |
| I I 112     | FNAME                     | LNAME                     | SALARY                 |                           |                 |
| ● abc 128   | FNAME                     | LNAME                     | SALARY                 |                           |                 |
| 144         | FNAME                     | LNAME                     | SALARY                 |                           |                 |
|             | FNAME                     | LNAME                     | SALARY                 |                           |                 |
| OLE OCX TOU | FNAME                     | LNAME                     | SALARY                 |                           |                 |
| • abd 176   |                           |                           |                        |                           |                 |
| 192         | 1                         |                           |                        | л.<br>Л                   |                 |
|             |                           |                           |                        |                           | •               |

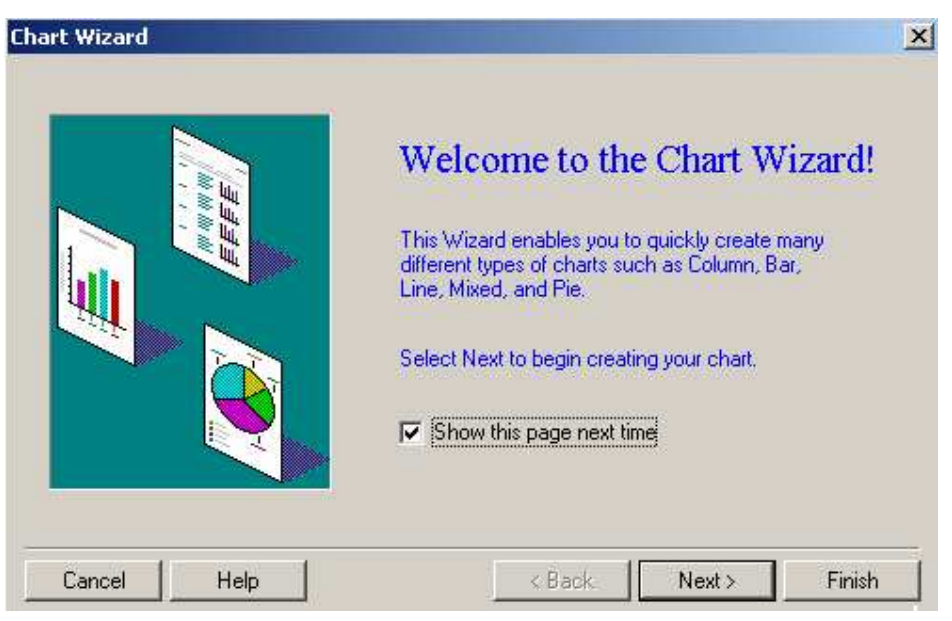

Kemudian jalankan Chart wizard dengan mengaktifkan Layout Editor (tekan tombol F2), setelah itu klik menu *Tools -> Chart wizard*.

Tekan tombol Next, berikutnya tentukan type dari chart yang akan dibuat. Untuk contoh ini, pilih *Pie* dan *Depth* :

| Enter a chart title (c<br>chart type and sub) | optional), then select a<br>ype from the lists below. |
|-----------------------------------------------|-------------------------------------------------------|
| <br><u>I</u> itle:                            |                                                       |
| Chart Type:                                   | Chart Subtype:                                        |
| Column<br>Bar                                 | Plain<br>Shadows                                      |
| Pie<br>Line                                   | Depth                                                 |
| Mixed                                         |                                                       |
|                                               |                                                       |

| Select the data block to provide the data to<br>display in your chart. |
|------------------------------------------------------------------------|
| DEPARTMENT<br>EMPLOYEE                                                 |
|                                                                        |
|                                                                        |
| 1                                                                      |

Tekan tombol Next, berikutnya pilih data block sebagai tempat untuk menempatkan chart. Untuk contoh ini pilih data block employee :

Tekan tombol Next, berikutnya pilih field pada data block yang digunakan sebagai sumbu X (atau label kategori), pilih field LNAME.

| <br>Available Fields: | Category Axis: |
|-----------------------|----------------|
| DNO                   | LNAME          |
| SALARY                | Autoral I      |
|                       |                |
|                       |                |
|                       |                |

| <br>Select the fields for the the Available Fields lis | e Value (or Y) Axis from |  |
|--------------------------------------------------------|--------------------------|--|
| Available Fields:                                      | <br>Value Axis:          |  |
| <br>DN0<br>ENAME                                       | SALARY                   |  |
| LNAME                                                  |                          |  |
|                                                        |                          |  |
|                                                        | <u> </u>                 |  |
|                                                        |                          |  |
| uš                                                     |                          |  |

Tekan tombol Next, berikutnya tentukan field pada data block yang digunakan sebagai sumbu Y, pilih field SALARY.

Tekan tombol Next, berikutnya yang terakhir obyek grafik yang baru disimpan dalam suatu file. Beri nama *employee.ogd* kemudian klik tombol Finish. Jalankan form, dan hasilnya akan seperti ini :

| Mgrssn    | RESEARCH<br>333445555 | Dn<br>Mgrsta | umber <u>5</u><br>rtdate 22-MAY-197 | 8     |         |
|-----------|-----------------------|--------------|-------------------------------------|-------|---------|
| Employees | ame                   | Lname        | Salary                              | SMITH | ENGLISH |
| IOHN      | 5                     | 5MITH        | 30000                               |       |         |
| RANKLIN   | V                     | WONG         | 40000                               |       |         |
| RAMESH    | h                     | NARAYAN      | 38000                               |       |         |
| IOYCE     | E                     | ENGLISH      | 25000                               |       |         |
|           | ]                     |              |                                     |       |         |
|           |                       |              |                                     |       |         |
|           |                       |              |                                     |       | NADAY   |

## 8.2. Latihan : Menambahkan Chart pada Report

Sebagai latihan, tambahkan bar chart yang menggambarkan perbandingan SALARY dari EMPLOYEE. Kemudian tempatkan pada report yang menggunakan SQL Query berikut :

SELECT FNAME, LNAME, DNO, SALARY FROM EMPLOYEE;

Bentuk Reportnya akan seperti ini :

| 围 MODULE2:       | : Report Editor - Live | Previewer                |           |                    | . <u> </u>  |
|------------------|------------------------|--------------------------|-----------|--------------------|-------------|
|                  | x   😂 🖯 🔋 ,            | 3 🗧 🛰 🔊 🔍 🗌 😭            | ā   🗹 🗖 " | 🖌 🖪 🗶 🕨 🛛 Page     | 1           |
| Tr Courier Ne    | W                      | • 10 •                   | BIU       | EII <b>!</b> *%,   | • t., X     |
| <b>▶ ९</b> _   9 | ուստեսես               | mannfalmhalad            | nhadada   | l⁴่น1นปณ1น15ื่นปณ1 | <u>mh</u> * |
|                  | _                      |                          | E         | nployees           | 7-          |
| abo 💽            | Report run on:         | December 1, 2002 4:34 AM |           |                    |             |
|                  | Fname                  | Lname                    | Dno       | Salary             |             |
|                  | JOHN                   | SMITH                    | 5         | 30000              |             |
| - <b>-</b>       | FRANKLIN               | WONG                     | 5         | 40000              |             |
| E                | ALICIA                 | ZELAYA                   | 4         | 25000              |             |
| <b>— •</b>       | JENNIFER               | WALLACE                  | 4         | 43000              |             |
| <b>-</b>         | RAMESH                 | NARAYAN                  | 5         | 38000              |             |
| =                | JOYCE                  | ENGLISH                  | 5         | 25000              |             |
| Ξ                | AHMAD                  | JABBAR                   | 4         | 25000              |             |
| Ξ                | JAMES                  | BORG                     | 1         | 55000              |             |
| =                |                        |                          |           |                    | -           |
| I I              |                        |                          | 1         |                    |             |
| Q <sub>1x</sub>  | F 6.81 F               | 4.25                     |           |                    |             |

Setelah itu tambahkan chart dengan tipe bar chart pada report tersebut, dengan LNAME sebagai sumbu X dan SALARY pada sumbu Y.

| TT '1    | 1     | . •     | • •  |   |
|----------|-------|---------|------|---|
| Hacilnya | alzan | conort1 | 1111 | • |
| Hasimva  | акан  | SUDULL  | 1111 |   |
|          |       |         |      |   |

| 0 =         | 0<br>1    1    |                          | 3<br>1 1 1 1 1 1 1 1 1 1 1 1 1 1 1 1 1 1 1 |          | <u>. 5  .</u> _ |
|-------------|----------------|--------------------------|--------------------------------------------|----------|-----------------|
|             |                |                          | E                                          | mployees |                 |
|             | Report run on: | December 1, 2002 4:49 AM |                                            |          |                 |
| 1 <u>-</u>  | Fname          | Lname                    | Dno                                        | Salary   |                 |
| <u> </u>    | JOHN           | SMITH                    | 5                                          | 30000    |                 |
| <u> </u>    | FRANKLIN       | WONG                     | 5                                          | 40000    |                 |
| Ξ           | ALICIA         | ZELAYA                   | 4                                          | 25000    |                 |
| Ξ           | JENNIFER       | WALLACE                  | 4                                          | 43000    |                 |
| 2 -         | RAMESH         | NARAYAN                  | 5                                          | 38000    |                 |
| I <u> </u>  | JOYCE          | ENGLISH                  | 5                                          | 25000    |                 |
| Ē           | AHMAD          | JABBAR                   | 4                                          | 25000    |                 |
| Ξ           | JAMES          | BORG                     | 1                                          | 55000    |                 |
| Ξ           |                |                          |                                            |          |                 |
| 3-          |                |                          |                                            |          |                 |
| =           |                | SMITH                    |                                            |          |                 |
| Ξ           |                | WONG                     | ·                                          |          |                 |
|             |                | ZELAYA                   | : <b></b>                                  |          |                 |
| <u> </u>    |                | WALLACE<br>LNAME         |                                            |          |                 |
| 4 -         |                |                          | ·                                          | -        | SALARY          |
| Γ <u></u> Ξ |                | JABBAR                   |                                            |          |                 |
| Ξ           |                | BORG                     |                                            |          |                 |
| Ξ           |                |                          | 00 20000.0040                              |          |                 |
| _           |                | Ŭ                        | SALAF                                      | RY       | -               |
|             |                |                          |                                            |          | PI              |